## Fostex

## HP-A8 ファームウェア・アップデート方法

本文書には、フォステクス製品HP-A8のファームウェアをアップデートする方法が述べられています。ファームウェアを正しくアップデートするため、本文書を良くお読みください。

- ・SD カードの準備
- 1. SDHC カード(容量 : 2GB ~ 32GB、FAT-32 フォーマット済み)をご準備ください。次に、Windows PC/Macintosh に搭載されている SD カードスロットに SD カードを入れてください。
- ※ HP-A8 は SDXC カード(64GB ~)を認識しませんので、SDHC カード(容量:2GB ~ 32GB)をご使用ください。
- ・ファームウェアのダウンロードと解凍
- フォステクス カンパニーの WEB サイト (http:// www.fostex.jp/products/HP-A8) から HP-A8 ファームウェア・アップデートファイルをダウン ロードし、デスクトップ等に保存してください。 ダウンロードしたファイルは ZIP 圧縮されていま す(ファイル名: HPA8\_\*\*\*.zip(ファームウエアバー ジョン: \*\*\*))ので、解凍してください。解凍後、 "HP\_A8.\*\*\*"、"SYS\_A8.\*\*\*"(ファームウエアバー ジョン: \*\*\*)という二つのファイルが出来ますの で、これら二つのファイルを手順 1. で SD カード スロットに入れた SD カードの第一階層(ルート・

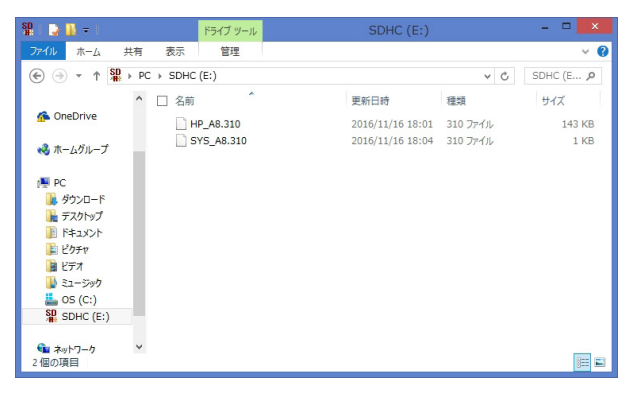

スロットに入れた SD カードの第一階層(ルート・ディレクトリー)にコピーしてください。右図は、 Windows 8.1 PRO PC (64-bit 版) に SDHC カード (8GB) を入れ、ファームウェア・バージョン V3.10 アッ プデート・ファイルを SD カードの第一階層(ルート・ディレクトリー)にコピーした際のものです。

## ・ファームウェアのアップデート

3. HP-A8 ファームウェア・アップデートファイル×2つ("HP\_A8.\*\*\*"、"SYS\_A8.\*\*\*")が第一階層(ルート・ディレクトリー)に入った SD カードを HP-A8 リアパネルの SD カード・スロットに入れます。

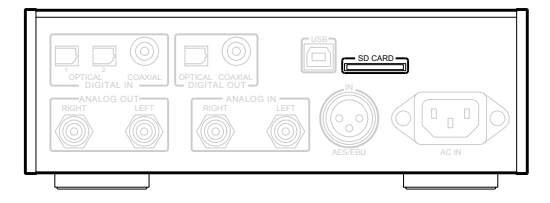

4. HP-A8 の電源をオンします。

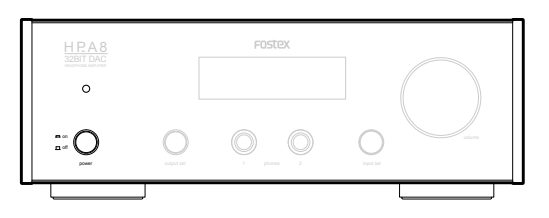

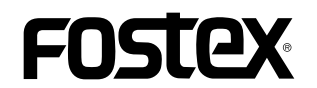

5. HP-A8 本体の [input sel] つまみを回すか製品に付属しているリモコンの "COAXIAL 1" ボタンを押して、 入力ソースとして "COX"を選択します。

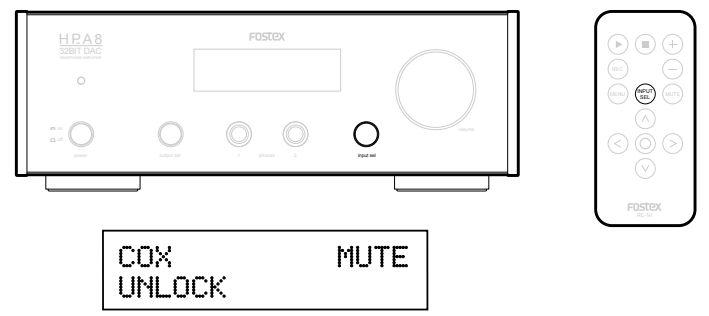

6. HP-A8 本体の [input sel] つまみを長押しするかリモコンの MENU ボタンを押して、HP-A8 を MENU モードにします。この状態では、ディスプレイに "AMP GAIN" メニューが表示されています。

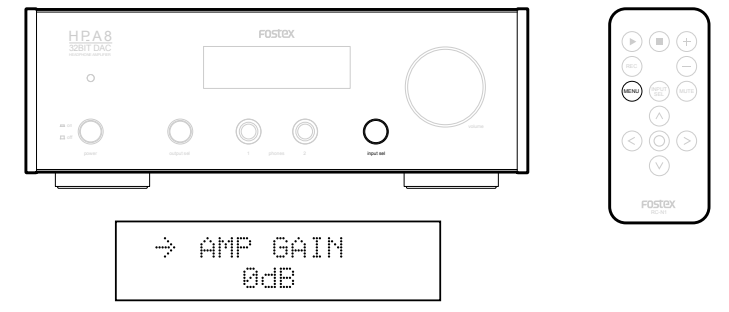

7. HP-A8 本体の [input sel] つまみを回すかリモコンの左右矢印キーを押して "SYSTEM INFO" メニューを 選択すると、現在のファームウェア・バージョンが表示されます。この状態では、矢印 " → " がディス プレイ上段で点滅しています。

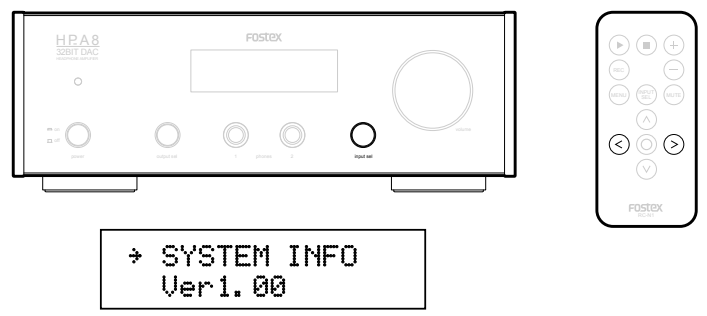

8. HP-A8 本体の [Input sel] つまみを押すかリモコンの ENTER キーを押して、点滅している矢印 "→"をディ スプレイ下段に移動させます。

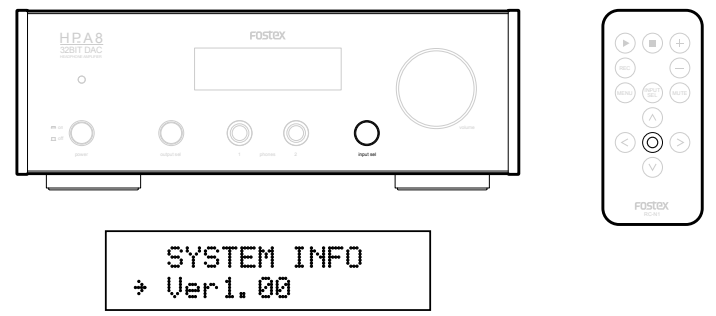

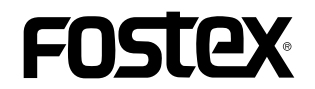

9. HP-A8 本体の [Input sel] つまみを回すかリモコンの左右矢印キーを押して、"VERSION UP" メニューを 選択します。

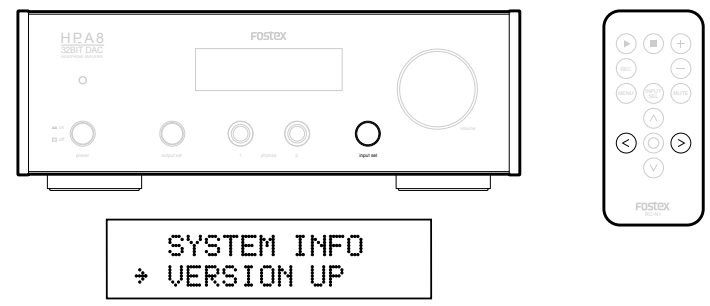

10. HP-A8本体の[Input sel] つまみを押すかリモコンのENTERキーを押すと、HP-A8はファームウェアのアップデートを開始し、ディスプレイには以下が表示されます。

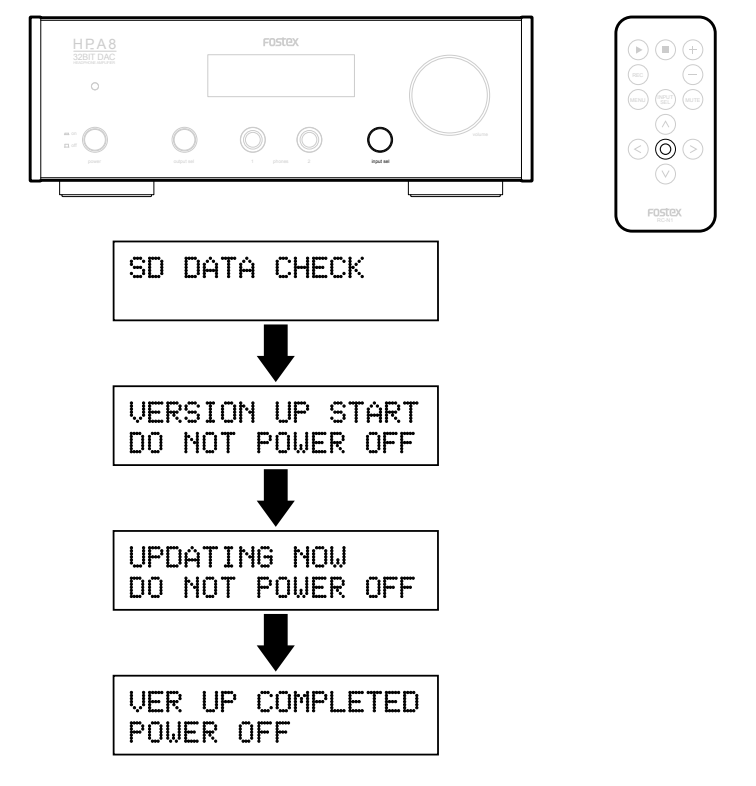

11. "VER UP COMPLETED POWER OFF" が表示されたら電源を一旦オフし、再びオンします。

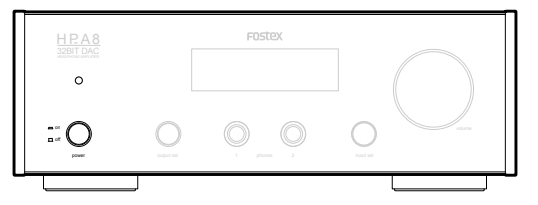

HP-A8 本体の [input sel] つまみを長押しするかリモコンの MENU ボタンを押して、HP-A8 を MENU モードにします。次に HP-A8 本体の [input sel] つまみを回すかリモコンの左右矢印キーを押して "SYSTEM INFO" メニューを選択し、ファームウェアが正しくアップデートされたかをチェックするためにバージョンを確認してください。(前述 6、7. と同様の操作です。)下図は、ファームウェア・バージョンが "3.10" にアップデートされた際の表示例です。以上で、ファームウェア・アップデートは完了です。

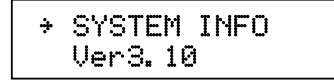

HP-A8 ファームウェア・アップデート方法